# FMC ىلع اەحالصإو ةداەشلا ءاطخأ فاشكتسأ

# تايوتحملا

| <u>قمدق مل ا</u>                                         |
|----------------------------------------------------------|
| <u>قيساسألاا تابلطتملا</u>                               |
| <u>تابل طتمل ا</u>                                       |
| <u>ةمدختسملا تانوكملا</u>                                |
| <u>قيساساً تامولعم</u>                                   |
| <u>ەلكشمل</u> ا                                          |
| المحال                                                   |
| <u>pfx. ةداەش ناكم ددح 1. قوطخل </u>                     |
| pfx. فلم نم حاتفملاو تادامشلا چارختسا. 2 ةوطخلا          |
| <u>يصن ررحم يف تادامشلا نم ققرحتايا .3 قوطخلا</u>        |
| <u>Notepad يف صاخلا جاتفملا قحص نم قاقحتايا 4 قوطخلا</u> |
| <u>قدصملاا عڇرملا قدامش مېسقت .5 ةوطخلا</u>              |
| <u>PKCS12 فالم يف تاداهشلا جمد 6 ةوطخلا</u>              |
| <u>FMC يف PKCS12 فارم دروتسا. 7 ةوطخليا</u>              |
| <u>قحصارا نام قاقاحتارا</u>                              |
|                                                          |

# ةمدقملا

ىلع امحالصإو (CA) تاداەشلا عجرم داريتسإ ءاطخأ فاشكتسأ ةيفيك دنتسملا اذه حضوي ديدەت نع عافدلا ةزەجأ FMC.

ةيساسألا تابلطتملا

تابلطتملا

:ةيلاتلا عيضاوملاب ةفرعم كيدل نوكت نأب Cisco يصوت

- اعلام حاتفملل ةيساسألاا ةينبلا) اعلام الما الما
- Firepower (FMC) ةرادإ زكرم
- Firepower Threat Defense (FTD)
- OpenSSL

ةمدختسملا تانوكملا

ةيلاتلا جماربلا تارادصإ ىلإ دنتسملا اذه يف ةدراولا تامولعملا دنتست:

- MacOS X 10.14.6
- FMC 6.4
- OpenSSL

# ةيساسأ تامولعم

ا ءاشنإ لبق CA ةداهش رفوت مزلي ،FTD ةطساوب اهترادإ متت يتلا ةزهجألاا يف :ةظحالم قداهشلا عيقوت بلط (CSR).

ةقيرط نم دصقيف ،(OpenSSL وأ Windows Server لثم) يجراخ مداخ يف CSR ءاشنإ مت اذإ • بجي .يوديلا حاتفملا ليجست معدي ال FTD نأل ارظن ،لشفلا ةيوديلا ليجستلا وثم فلتخم بولسأ مادختسإ

### ةلكشملا

يف حضوم وه امك) CA ةداهش ةلاح يف رمحأ ابيلص FMC ضرعت ،اديدحت ويرانيسلا اذه يف :ةلاسر عم CA ةداهش تيبثت يف لشف ةداهشلا ليجست نأ ىلإ ريشي يذلاو ،(ةروصلا لكشب ةداهشلا مزح متي ال امدنع ماع لكشب أطخلا اذه رهظي ".CA ةداهش نيوكت يف لشف" يف حضوم وه امك ةحيحصلا ردصملا ةداهش ىلع PKCS12 فلم يوتحي ال امدنع وأ حيحص قروصلا

| Device Management  | NAT     | VPN • | QoS | Platform Settings | FlexConfig | Certificates |        |        |  |
|--------------------|---------|-------|-----|-------------------|------------|--------------|--------|--------|--|
|                    |         |       |     |                   |            |              |        | 🔕 Add  |  |
| Name               |         |       |     | Domain            | Enro       | liment Type  | Status |        |  |
| 4 🗐 FPR1k          |         |       |     |                   |            |              |        |        |  |
| wildcard-certifica | te-2020 |       |     | Global            | PKC        | S12 file     | X CA   | i? 🗘 🖥 |  |
|                    |         |       |     |                   |            |              |        |        |  |

نم ثدحألا تارادصإلا يف :ةظحالم 🖗 ASA كولس ةقباطمل ةلكشملا هذه ةجلاعم مت ،FMC نم ثدحألا تارادصإلا يف :ةظحالم يف نمضملا يرذجلا قدصملا عجرملا عم ةيفاضإ ةقث ةطقن ءاشنإ ىلإ يدؤي يذلا قدصملا عجرملاب ةصاخلا ةقثلا ةلسلس.

## الحل

pfx. ةداەش ناكم ددح .1 ةوطخلا

ا ال (GUI) ةيموسرلا مدختسملا ةمجاو يف امليجست مت يتلا PFX قدامش ىلع لصحا يف فلملا عقوم ددجو امظفحاو Mac Terminal (CLI).

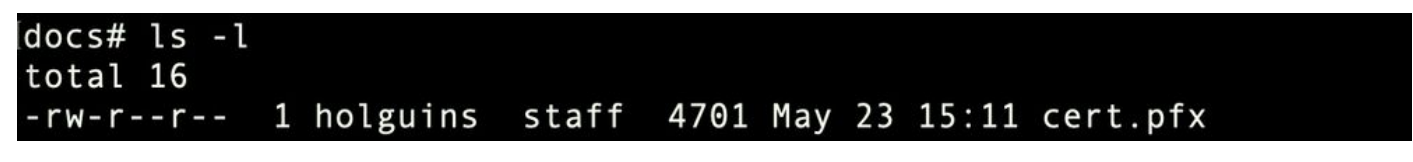

ls

pfx. فلم نم حاتفملاو تاداهشلا جارختسإ .2 ةوطخلا

مت يتلا رورملا ةرابع) PFX فلم نم (CA تاداهش سيلو) ليمعلا ةداهش جارختساب مق (ةبولطم pfx. فلم ءاشنإل اهمادختسإ.

#### ldocs# openssl pkcs12 -in cert.pfx -clcerts -nokeys -out id.pem Enter Import Password: MAC verified OK

ةيوەلا ريدصت

لايمعلا تاداهش سيلو) CA تاداهش جارختسا.

openssl pkcs12 -in cert.pfx -cacerts -nokeys -out certs.pem

#### [docs# openssl pkcs12 -in cert.pfx -cacerts -nokeys -out certs.pem [Enter Import Password: MAC verified OK

cacerts ريدصت

.(2 ةوطخلا نم رورملا ةرابع سفن بولطم) PFX فلم نم صاخلا حاتفملا جرختسا

openss1 pkcs12 -in cert.pfx -nocerts -out key.pem

```
docs# openssl pkcs12 -in cert.pfx -nocerts -out key.pem
Enter Import Password:
MAC verified OK
Enter PEM pass phrase:
Verifying - Enter PEM pass phrase:
```

يسيئرلا ريدصتلا

ةداەش)، id.pem تاداەش)، certs.pem (ةيلصألا PFX ةمزح)، id.pem تافلم ةعبرأ نآلا دجوت، CA)، id.pem (مايم مع)، فعبرأ نقل ا

ldocs# ls -l
total 40
-rw-r--r-- 1 holguins staff 4701 May 23 15:11 cert.pfx
-rw-r--r-- 1 holguins staff 2301 Jun 10 01:34 certs.pem
-rw-r--r-- 1 holguins staff 2410 Jun 10 01:34 id.pem
-rw-r--r-- 1 holguins staff 1958 Jun 10 01:34 key.pem
docs#

ريدصتلا دعب ls

يصن ررحم يف تاداهشلا نم ققحتلا. 3 ةوطخلا

nano certs.pem). لائملا ليبس ىلع) يصن ررحم مادختساب تاداهشلا نم ققحت.

يعرفال قدصمال عجرمال ىلع طقف certs.pem ىوتحا ،صاخلا ويرانيسال اذهل ةبسنالب (رادصإل قدصمال عجرمال).

فلملا هيف يوتحي يذلا ويرانيسلا ءارجا ةلاقملا هذه لوانتت ،5 ةوطخلا نم ةيادب certs.pem فلمل هيف يوتحي يذلا ويرانيسلا عارج عارم الم الما مع مرام الما مي من عرب م

#### Bag Attributes: <No Attributes>

| bug her butes. No her butes                                                                       |
|---------------------------------------------------------------------------------------------------|
| subject=/C=MX/ST=CDMX/O=Ungu Corp/OU=Ungu Corp Certificate Authority/CN=Ungu Corp Intermediate CA |
| issuer=/C=MX/ST=CDMX/O=Ungu Corp/OU=Ungu Corp Certificate Authority/CN=Ungu Corp Root CA          |
| BEGIN CERTIFICATE                                                                                 |
| MIIF0zCCA7ugAwIBAgICEAUwDQYJKoZIhvcNAQELBQAwdjELMAkGA1UEBhMCTVgx                                  |
| DTALBgNVBAgMBENETVgxEjAQBgNVBAoMCVVuZ3UgQ29ycDEoMCYGA1UECwwfVW5n                                  |
| dSBDb3JwIENlcnRpZmljYXRlIEF1dGhvcml0eTEaMBgGA1UEAwwRVW5ndSBDb3Jw                                  |
| IFJvb3QgQ0EwHhcNMjIwMjAyMDc1MDQ4WhcNMzIwMTMxMDc1MDQ4WjB+MQswCQYD                                  |
| VQQGEwJNWDENMAsGA1UECAwEQ0RNWDESMBAGA1UECgwJVW5ndSBDb3JwMSgwJgYD                                  |
| VQQLDB9Vbmd1IENvcnAgQ2VydGlmaWNhdGUgQXV0aG9yaXR5MSIwIAYDVQQDDBlV                                  |
| bmd1IENvcnAgSW50ZXJtZWRpYXRlIENBMIICIjANBgkqhkiG9w0BAQEFAAOCAg8A                                  |
| MIICCgKCAgEAt9zB5lbrhMTEEyGmRVRnuQ+mt86axF3QZEeSYCfV5gZs9R25cw+N                                  |
| L7U9agbL/bNfvR00N8I8ywVahiTWJP9kuzGksEDaUzyHXybDslYpHUNt0fYn5zFi                                  |
| GGa8lr90KmxSpsXeQB+GB0D8wezA1bAAGSKDiQymtBdQQMpnKTCmCRCjcPD1rBq1                                  |
| EwiO/7ePWhHK4KhtBBfSmjqxZYb1QIG5DBWCKA4q2D1ME9/o+pL944Utw+HMLrAH                                  |
| 4bT86kT7cYQVbeVSmoCastuN+1jux2aJ+4jT0GJM44yn0KzVANolgEjw/DPhW460                                  |
| u9I1oJGMCh4j7EfL8bYvHTd+8yEejmHR+ASycsy+8qoymWq3wIPiWJA0r160Hn2c                                  |
| JOZpu2oQQs+90+wBrzn/yV7aZmVDdbEJSXKHJkIGA7k5VWe/CvXbfExHSCfdZ5EV                                  |
| uIx4AixdgwEddOrgpHvYOGS1IHBmXNKoPp6s41oLMsmSr8lgZqm5mgdDlUKNA8tG                                  |
| OjVrURiHLalHhyynoYHHVihEjhPRjNL9T26Dq9iAhX6yMClIXB1QG/QUxef7AL07                                  |
| nzIBA5rYnAEv+TvgYkRE4Z9gVKxYhNLpxnVgOycHiZbco2IcQzqIWdQAqQS2LRWP                                  |
| 8eNuPd9l+5BgsSYgK3NxQPzMXZwmMXgnGye3lueBUL9DSkuknxOaFVMCAwEAAaNj                                  |
| MGEwHQYDVR00BBYEFE/DAVTSyUoHThBtxlvip1L0TEQoMB8GA1UdIwQYMBaAFJM0                                  |
| DF6TWo6EkbolkLC0t59z01QwMA8GA1UdEwEB/wQFMAMBAf8wDgYDVR0PAQH/BAQD                                  |
| AgGGMA0GCSqGSIb3DQEBCwUAA4ICAQBUNUuk9jMTGmcP6j/tqBFM3Inhj/84ABMY                                  |
| T4RBdtxilv5HPjtknyEIp1B31QxrWi4pLiyh0ILb181mNxnawZDOMvzv7Bsxepvx                                  |
| xHrGhGac2y4yT72vGcIp/++8H2LatFaGAGePIssCjzTcLG9bruPB/MXYJ3MrlGXl                                  |
| FbqvTdDJS5qB0+jRnMbACbV/nTUVX16f6vb3AW2Zy0/u0+S6VoiB5Uk4xLZuhrwl                                  |
| IXxSTghQWLqK4FBLj+XxyK2u+10iR3+6JGkkaIbb62zJsklnSJ+gVHgsMhEjATto                                  |
| HOZw5+uoJQyl/pa4ukOUaRPksIcH82p+4gPeCg5cEQAcI4niqJgIH0oPYJQszRwD                                  |
| IB2w3nTAaNMTDyH6Ih/N/MvPiBhaYI3jynGEmJmansw8zcBPoeak4bTsEx3hu7a/                                  |
| kWddLmv2TscsfkGCL0XL0fcJLcW4R6QvsZaj3Ia0AsX/Lm0eYb7RnXfjPHenp3rA                                  |
| a9I0LNe9/AyQrAqp3hQ4XSNs3zgScCja40ZcXiSgJcf1XIs8Ml2phT4bob89vY+u                                  |
| xIawv6bXItQE7P2RBUeJWPMFcJ75JMp1RYsj2xogkneMiPpc9w5moZLxZpvznqgy                                  |
| aCi37mld+CT6hYTWxe3HztS03VJ+24IqEr+wmi+FB04VHZtqc/BpajbOTpGBUGex                                  |
| wxMFkoFWSA==                                                                                      |
| END CERTIFICATE                                                                                   |
|                                                                                                   |

تاداەشلا ضرع ةقيرط

### Notepad يف صاخلا حاتفملا ةحص نم ققحتلا .4 ةوطخلا

nano certs.pem). لائملا ليبس ىلع) يصن ررحم مادختساب key.pem فلم ىوتحم نم ققحت.

Bag Attributes

localKeyID: 4B ED BA 56 76 3A C9 22 C3 75 54 A7 0A 1A F1 7D 3B 5E B0 D8 Key Attributes: <No Attributes>

----BEGIN ENCRYPTED PRIVATE KEY----

MIIFDjBABgkqhkiG9w0BBQ0wMzAbBgkqhkiG9w0BBQwwDgQI9vQUkrE10MMCAggA MBQGCCqGSIb3DQMHBAjnRV9YTIYsSwSCBMjqflLhs3v0RL0DHkvi7yvWSd3xWLMn jt1hg0LsU1TDmBAWp/LXpgSP27c4XCQiZcOeiFDgm8aKw9xTDjgkEUBVactZs+Sz vCE1gcG6NRH91ZFiwOYy+MCR4EPYh06DJPQ+MxLvtjjHrErruyX1AlywfAtrAcQk E5tJniCaNTppwfVOfLpd/oHa2tFOkBMVVjS3HyxAXEfNThmzMwKRygsLPUKShtfb iv0bu8zI6fVfB4db3J/FigikoiCHKXbWetm/GewZ071H3DW0HamtPw3InUuvYuzv SM08x+NJi6uo7gtrQ6Rld2z5fN6vTtAw3xl0AHjxm+vf0xt95zXhABYkMg2zHaQg 0djTHYFWdHwpdmSSNWM8hWnY8AvFxdjXURp/5MNP+v6ty5W/ETVe6o+Dh1sa9i7v PzUwIDWs6kt0rxp0v82001mqSKD6C4UnD1Vf2hH7AyMuwRpYamOEIuPtg8GgeiHJ 6vxpIJ3dY9/s0eyElkvKimZgiXpexBV/nDnksCLJTGyR08AE56ig2+XiBkwIoUai QTZNi3S+PmPf8g1HFtVKR8V6Zk4u8xov3reNTTmKXxXcH3mHPaMU/Nhd1dn8fpx+ phTzULmdtIpD3rlHknh0uMvjrw0RYTLp1WGiEo5DU1SyI5jrMCYa0mhuf0I7vtPp rQqXNo6JleXuBteWSIHDqFynrtIdLyUVhK5QwF4Om9+OvGkXNuqMDv4fH4+7nv91 KqK2NS4yUXW1KjbAFe+Cxz9E7stt4Nyvwx561/FpYLHymYDjQA3kFrC3tPHeULjT fp95fJ+6g2ROnr4yKerHbV5BAaiOV3rRVpBWhgzBK5o3w4+C+QIH6tgD1f2Jp9YA TZLj/BDxIc40Q6A0RATjWcbE1fvuNmNvMEQpDFM0gP8mlqnnBGzc5mwxC1xTNcQD nmaFYykWVxYCzsvQAgwkvyzzZw2mPNQpj3lVIOVRdZy8NWVkKCBLpq2XTSA6AQIK mnJLY+rSAEi6miVnHeUW683un8KND9+HQ1YZbpKDK+JGcwkP/KhEHKmipEoHS8b5 MLby4tL7qrA3sfddMooJJYsCC372WYrd8xPrDZ9kYJ0N64ks9sYhvRUxRMJaxqaY Int7b6p90i1r0LpielhUUrEvbu0CudM4sLDyXq8Fqf9G5u8dMuchCjXrEPGhmf4Y ZhTfQF3xxQYtLBbLfWeQUFt6GBsJMLGZFTFPM06/e3vToRu/Opw4Z9hrA6zBfQWa bcT868DNME+UQxoT825SLwsFFPcj0pixn21FSm6baig6QWvTV9+5797+AEPnG23i 1x/KKsvTEuwvHGaAX6p9Z0bfPOVcikMZk09MvMDU5M0Um0lbnb0zINrrblG0amRX SYNNoL71J3joAKzv056KURWAMk9tQE8hAefWAZHS1PacwgUIWx0SAszRMkneptiR VCm5UvzbYiMIAOrJjx6PTakuPIhdfokLyWfMI74ETao0Hl7KdDD1i/w11fAWFqtN 2gzfPw7Q02F7iZiYtxV9ryVBnH4wqut9pFjPYGu2oXC5q4Y7lJ1DrMzc879vAchM C1dBcaJLWdpdTmrg2WNiao/rv3A20JjPOzAOeUwRo9r5OS0oF9ez1ghBpAAtehyi FGY=

----END ENCRYPTED PRIVATE KEY-----

قدصملا عجرملا ةداەش ميسقت .5 ةوطخلا

فلم ناك لاح يف certs.pem (يعرف قدصم عجرم 1) نيتداهش ىلع يوتحي certs.pem فلم ناك لاح يف ةداهشلا داريتسإ نم نكمتي يكل ةقثلا ةلسلس نم رذجلا قدصملا عجرملا ةلازا مزلي ضارغأل ةلسلسلا يف طقف يعرفلا قدصملا عجرملا اكرات ،FMC يف FFX قيسنتب .ةحصلا نم ققحتلا

جئاتنلا ةيمست ةداعإب يلاتلا رمألا موقيس ،ةددعتم تافلم يف certs.pem ميسقتب مق اهنأ ىلع cacert-xx.

split -p "----BEGIN CERTIFICATE-----" certs.pem cacert-

[docs# split -p "----BEGIN CERTIFICATE----" certs.pem cacertdocs#

| docs# ls -l |   |          |       |      |     |    |       |           |
|-------------|---|----------|-------|------|-----|----|-------|-----------|
| total 56    |   |          |       |      |     |    |       |           |
| - rw-rr     | 1 | holguins | staff | 219  | Jun | 10 | 01:46 | cacert-aa |
| - rw-rr     | 1 | holguins | staff | 2082 | Jun | 10 | 01:46 | cacert-ab |
| - rw-rr     | 1 | holguins | staff | 4701 | May | 23 | 15:11 | cert.pfx  |
| - rw-rr     | 1 | holguins | staff | 2301 | Jun | 10 | 01:34 | certs.pem |
| - rw-rr     | 1 | holguins | staff | 2410 | Jun | 10 | 01:34 | id.pem    |
| - rw-rr     | 1 | holguins | staff | 1958 | Jun | 10 | 01:34 | key.pem   |
| docs#       |   |          |       |      |     |    |       |           |

ماسقنا دعب لصاوف

.هاندأ حضوملا رمألا مادختساب ةديدجلا تافلملا هذه ىلإ pem. قحلم فضأ

for i in cacert-\*;do mv "\$i" "\$i.pem";done

# docs# for i in cacert-\*;do mv "\$i" "\$i.pem";done docs#

يصنلا جمانربلا ةيمست ةداعا

يوتحي امەنم يأو ،رذجلا قدصملا عجرملا ىلع يوتحي امەنم يأ ددحو نيديدجلا نيفلملا عجار ةحضوملا رماوألا مادختساب يعرفلا قدصملا عجرملا عراي.

.(ةيوەلا ةداەش وەو) id.pem فلم ردصم نع ثحبا ،الواً

openssl x509 -in id.pem -issuer -noout

ldocs# openssl x509 -in id.pem -issuer -noout issuer= /C=MX/ST=CDMX/O=Ungu Corp/OU=Ungu Corp Certificate Authority/CN=Ungu Corp Intermediate CA

ردصملا ضرع ةقيرط

openssl x509 -in cacert-aa.pem -subject -noout openssl x509 -in cacert-ab.pem -subject -noout

docs# openssl x509 -in cacert-ab.pem -subject -noout subject= /C=MX/ST=CDMX/O=Ungu Corp/OU=Ungu Corp Certificate Authority/CN=Ungu Corp Intermediate CA

عوضوملا صحف

،(ةقباسلا روصلا يف حضوم وه امك) id.pem فلم ردصم عم عوضوملا قباطي يذلا cacert فلم

.PFX ةداهش ءاشنإل اقحال همادختسإ متي يذلا يعرفلا قدصملا عجرملا وه

تناك ةليصحلا كلت ،ةلاحلا هذه يف .قباطملا عوضوملا هل سيل يذلا cacert فلم فذحا cacert-aa.pem.

rm -f cacert-aa.pem

#### PKCS12 فلم يف تاداهشلا جمد .6 ةوطخلا

ةداەش جمدا (id.pem) فرعملا ةداەش عم (cacert-ab.pem مسالا ناك ،ةلاحلا ەذەل) ةيعرفلا CA قداەش جمدا رورم ةرابع مادختساب فلملا اذہ ةيامح بجي .ديدج PFX فلم يف (key.pem) صاخلا حاتفملاو .كفلم ققباطمل رمألا مزل اذا مودrt-ab.pem فلم مسا رييغتب مق

openssl pkcs12 -export -in id.pem -certfile cacert-ab.pem -inkey key.pem -out new-cert.pfx

#### docs# openssl pkcs12 -export -in id.pem -certfile cacert-ab.pem -inkey key.pem -out new-cert.pfx Enter Export Password: Verifying - Enter Export Password:

PFX ءاشنإ

### FMC يف PKCS12 فلم دروتسا .7 ةوطخلا

حضوم وه امك بوغرملا ةيامحلا رادج ىلإ صيخرتلا دروتساو تاداهش < ةادأ ىلإ لقتنا ،FMC يف ةروصلا يف.

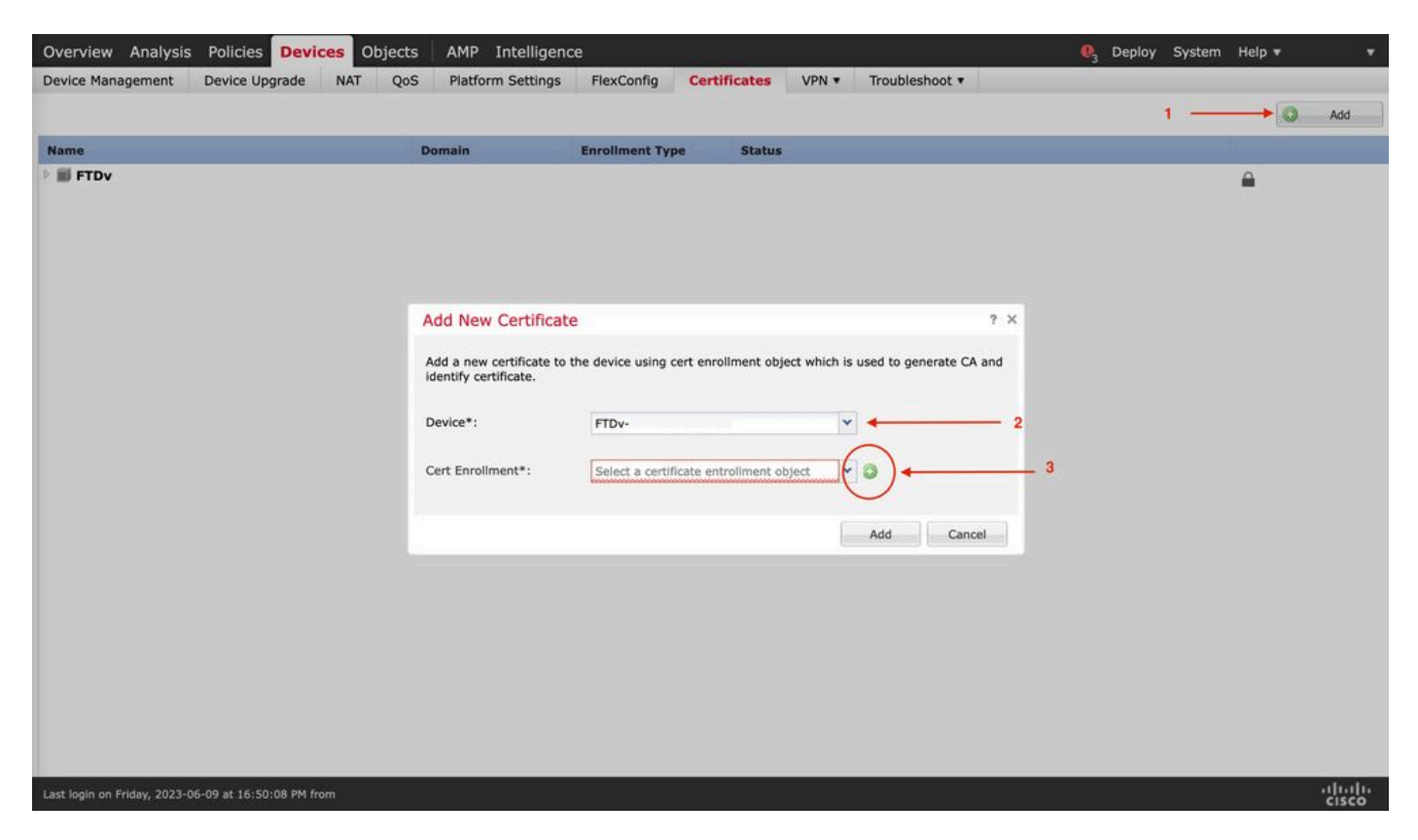

ةداەشلا ليجست

ةديدجلا ةدحولل مسا جاردإ.

#### Add Cert Enrollment

| Name*            | new-cert-pfx                          |
|------------------|---------------------------------------|
| Description      |                                       |
|                  |                                       |
| CA Information   | Certificate Parameters Key Revocation |
| Enrollment Type: | PKCS12 File                           |
| PKCS12 File*:    | new-cert.pfx Browse PKCS12 File       |
| Passphrase:      | ••••••                                |
|                  |                                       |
|                  |                                       |
|                  |                                       |
|                  |                                       |
|                  |                                       |
|                  |                                       |
|                  |                                       |
| Allow Overrides  |                                       |
|                  |                                       |
|                  | Save Cancel                           |

ليجستلا

,FTD يف ةديدجلا ةداەشلا رشنل ليجستلا ةيلمع رظتناو ،ةديدجلا ةداەشلا ةفاضإب مق

| evice Management Device Upgrade | NAT QoS Platform Se                                   | ettings FlexConfig (           | Certificates VPN •         | Troubleshoot • |          |
|---------------------------------|-------------------------------------------------------|--------------------------------|----------------------------|----------------|----------|
|                                 |                                                       |                                |                            |                | O Add    |
| Name                            | Domain                                                | Enroliment Type                | Status                     |                |          |
| III FTDv                        |                                                       |                                |                            |                | <b>A</b> |
|                                 | Add New Certificate                                   |                                |                            | ? ×            |          |
|                                 | Add a new certificate to the<br>identify certificate. | device using cert enrollment o | bject which is used to ger | nerate CA and  |          |
|                                 | Device*:                                              | FTDv                           | ~                          |                |          |
|                                 | Cert Enrollment*:                                     | new-cert-pfx                   | <b>~</b> 0                 |                |          |
|                                 | Cert Enrollment Details:                              |                                |                            |                |          |
|                                 | Name: r                                               | new-cert-pfx                   |                            |                |          |
|                                 | Enrollment Type:                                      | KCS12 file                     |                            |                |          |
|                                 | Enrollment URL:                                       | N/A                            |                            |                |          |
|                                 |                                                       | -                              | Add                        | Cancel         |          |
|                                 |                                                       |                                |                            |                |          |
|                                 |                                                       |                                |                            |                |          |
|                                 |                                                       |                                |                            |                |          |
|                                 |                                                       |                                |                            |                |          |
|                                 |                                                       |                                |                            |                |          |
|                                 |                                                       |                                |                            |                |          |

ةديدج ةداهش

.CA لقح يف رمحأ بيلص ةمالع نودب ةيئرم ةديدجلا ةداهشلا نوكت نأ بجي

## ةحصلا نم ققحتلا

حيحص لكشب نيوكتلا لمع ديكأتل مسقلا اذه مدختسا.

ةلماكلا ةلسلسل ليغشتلا ماظن ضرعي ثيح ةلكشم مجاوت نأ كنكمي ،Windows يف يوتحي يتلا ةلاحلا يف ،ID ةداهش ىلع طقف يوتحي pfx. فلم نأ نم مغرلا ىلع ةداهشلل يا ىلع اميف CA قلسلس ،subCA لا يلع اميف

وأ certutil لثم تاودأ مادختسإ نكمي ،pfx. فلم يف ةدوجوملا تاداهشلا ةمئاق نم ققحتلل openssl.

certutil -dump cert.pfx

اەلمكأب ةلسلسلسل ىرت نأ بجي .pfx. فلم يف تاداەشلا ةمئاق رفوت رماوأ رطس ةادأ وه عجرملا فرعمب، SubCA، CA المضارفي المضم.

.هاندأ رمألا يف حضوم وه امك ،OpenSSL رمأ مادختسإ كنكمي ،كلذ نم الدب

```
openssl pkcs12 -info -in cert.pfx
```

### تانوقيألا ديدحت كنكمي ،فرعملاو قدصملا عجرملا تامولعم عم ةداهشلا ةلاح نم ققحتلل حاجنب اهداريتسإ مت اهنأ نم دكأتلاو:

| Device Management  | NAT     | VPN • | QoS | Platform Settings | FlexConfig | Certificates |        |        |  |
|--------------------|---------|-------|-----|-------------------|------------|--------------|--------|--------|--|
|                    |         |       |     |                   |            |              |        | Add    |  |
| Name               |         |       |     | Domain            | Enrol      | lment Type   | Status |        |  |
| ✓ III FPR1k        |         |       |     |                   |            |              |        |        |  |
| wildcard-certifica | te-2020 |       |     | Global            | PKCS       | 12 file      | × CA   | i? 🗘 🛢 |  |
| new-cert-pfx       |         |       |     | Global            | PKCS       | 12 file      | CA QID | L 🗘 🖗  |  |

ةمجرتاا مذه لوح

تمجرت Cisco تايان تايانق تال نم قعومجم مادختساب دنتسمل اذه Cisco تمجرت ملاعل العامي عيمج يف نيم دختسمل لمعد يوتحم ميدقت لقيرشبل و امك ققيقد نوكت نل قيل قمجرت لضفاً نأ قظعالم يجرُي .قصاخل امهتغلب Cisco ياخت .فرتحم مجرتم اممدقي يتل القيفارت عال قمجرت اعم ل احل اوه يل إ أم اد عوجرل اب يصوُتو تامجرت الاذة ققد نع اهتي لوئسم Systems الما يا إ أم الا عنه يل الان الانتيام الال الانتيال الانت الما